## Fixing a Rejected Requisition

## **Overview**

This instruction guide is designed to show how to identify a **rejected** requisition, find out why it was rejected, and how to fix it. Once a requisition has been submitted into workflow with the **Place Order** button, it cannot be edited by the Requestor. To fix a rejected requisition, copy the requisition to a new cart to edit. To learn the reason why the requisition was rejected, use the History tab on the requisition and read the Notes for the error message. Use the table on p. 3 of this guide to find the error and what to do to fix it. This guide is only for Requestors, or those with the role UF\_N\_MKT\_REQUESTOR.

To access myUF Market as a Requestor:

- 1. Log on to **http://my.ufl.edu** using your Gator Link username and password.
- 2. Click Nav bar > Main Menu > Financials > eProcurement > myUF Market.

Access your requisitions:

1. Click the **Shopping Cart** icon on the left side of the page > Click **My Carts and Orders > View My Orders (Last 90 Days).** 

| ñ  |                              |                                                         | Gator Requestor 🔻    | 🛛 🛨 🗍 Action Items | 7 Notifications 24    | 🗎 1.00 USD 🛛 🔍    |
|----|------------------------------|---------------------------------------------------------|----------------------|--------------------|-----------------------|-------------------|
|    | Shop                         | Alt + P                                                 |                      |                    |                       | •                 |
|    | Shopping My Carts and Orders | My Carts and Orders Open My Active Shopping Cart        | ) days (11/21/2013-2 | /18/2014)          |                       |                   |
| 10 |                              | View My Orders (Last 90 Days)                           | Best match           | •                  |                       | Page 1 of 1 🖹 📍   |
|    |                              | View wy Orders (Last 50 Days)                           | uisition Name        | Requisitioner      | Requisition Date/Time | Requisition Total |
|    |                              |                                                         | requestor 01         | Gator Requestor    | 2/17/2014 12:51 PM    | 0.00 USD          |
|    |                              |                                                         | requestor 04         | Gator Requestor    | 2/14/2014 1:23 PM     | 5.00 USD          |
|    |                              |                                                         | requestor 03         | Gator Requestor    | 2/14/2014 10:40 AM    | 0.00 USD          |
|    |                              |                                                         | requestor 02         | Gator Requestor    | 2/14/2014 10:33 AM    | 0.00 USD          |
|    |                              | √ 10//054                                               | requestor 02         | Gator Requestor    | 1/8/2014 4:39 PM      | 9.99 USD          |
|    |                              | 🗙 1077032 🗟 🖞 Graybar Electric Company Inc 2014-01-08 u | frequestor 01        | Gator Requestor    | 1/8/2014 4:36 PM      | 0.00 USD          |

- Requisitions will display only if submitted within the last 90 days--if you do not see any use the **Search Terms** menu on the left to expand the search by clicking the **Date Range dropdown** and selecting a date range.
  - Note: Make sure review your e-mail notifications in yourprofile to insure you receive an e-mail when a PR (purchasing requisition) is rejected.

- 3. Requisitions with a **red X** beside them are rejected.
- 4. Click the **Requisition No.** to view the requisition.

| Crders & Documents  | ) Search/Export ) Search/Export 🗢 ) Sumi                   | mary - Requisition 1095702                             |                       |                                                     |                       |
|---------------------|------------------------------------------------------------|--------------------------------------------------------|-----------------------|-----------------------------------------------------|-----------------------|
| • Return to Search  | Results                                                    |                                                        | 1 of 37 results 🕒     | Requisition Numb                                    | er(s) 1095702         |
| Requisition PR Appr | ovals Comments Attachments History                         |                                                        |                       | Available Actions: Add Co                           | omment 💌              |
| Summary Shipp       | ing   Bill To and PCard   Chartfields                      | Supplier Info                                          |                       |                                                     | 8                     |
| Hide header         |                                                            |                                                        |                       | Н                                                   | ide value descri      |
|                     | Cart Information                                           | ?                                                      | Shipping              | ? Bill To and PCard                                 |                       |
| Status              | ★ Rejected<br>(2/17/2014 12:52 PM)<br>2 (17/2014 12:51 PM) | Ship To<br>Attn: Gator Requestor<br>Building/Room: 102 |                       | Bill To<br>Attn: Gator Requestor<br>PO BOX 115350   |                       |
| Cart Name           | 2014-02-17 ufrequestor 01                                  | 971 ELMORE DR                                          |                       | GAINESVILLE, FL 32611                               |                       |
| Description         | na value                                                   | GAINESVILLE, FL 32611<br>United States                 |                       | United States                                       |                       |
| Priority            | Normal                                                     |                                                        |                       |                                                     |                       |
| Prepared by         | Gator Requestor                                            | Daliuanu Ontiona                                       |                       | PCard Information                                   |                       |
| Original Submitter  | Gator Requestor                                            | Requested Delivery                                     |                       | the Edit button an assign a PCard from your profile | with a PCard, i<br>2. |
| Purchasing Use Only |                                                            |                                                        | View/edit by line ite | m Other Information                                 |                       |
|                     |                                                            |                                                        | ,,                    |                                                     |                       |

5. Click the **History** tab. On the right under **Note** you will find the error message and reason for rejection.

| Return     | to Search Res         | ults    |       |                          |                                | 1 1 of  | 37 resul      | ts 🕨 |      |    |                                   | Requisition Number(s)                                   | .095702 •  |
|------------|-----------------------|---------|-------|--------------------------|--------------------------------|---------|---------------|------|------|----|-----------------------------------|---------------------------------------------------------|------------|
| equisition | PR Approvals          | Comment | ts At | tachment                 | story                          |         |               |      |      |    |                                   | Available Actions: Add Commen                           | t 💌 G      |
|            |                       |         |       |                          |                                |         |               |      |      |    |                                   |                                                         | a 1        |
| ① Click    | to filter hist        | ory     |       |                          | 7                              |         |               |      |      |    |                                   |                                                         | export CSV |
| Results p  | er page 20            |         |       |                          |                                | Records | found:        | 13   |      |    |                                   | Page 1 of                                               | 1 2 7      |
| Line A     | Date/Time -           | User    | 4     | Step(s)                  | Action                         | 4       | Field<br>Name | 4    | From | То |                                   | Note                                                    |            |
|            | 2/17/2014<br>12:52 PM | System  | 1     | Combo Edit<br>Validation | Requisition rejected           |         |               |      |      |    | Invalid ChartFie<br>PRODUCT in co | ld combination FUND_CODE/ ACCOU<br>mbo group FNDACTCRIS | UNT/       |
| Line 1     | 2/17/2014             | System  |       | Combo Edit               | Requisition Line item rejected |         |               |      |      |    |                                   |                                                         |            |

## 6. Use the chart below to find the reason and what to do to fix it and resubmit.

| Reason for Rejection or<br>Message from <u>myUF</u> Market                                    | What It Means                                                                                                    | What To Do Before Fixing<br>Requisition                                                                                                    |
|-----------------------------------------------------------------------------------------------|----------------------------------------------------------------------------------------------------|----------------------------------------------------------------------------------------------------|
| No Budget Exists                                                                              | No funds available in the ChartField<br>combination used                                                                    | Change ChartFields or move funds<br>in Contracts and Grants                                                                                                    |
| Budget Date Out of Bounds                                                                     | Grant project is closed                                                                                                    | Ask Grants Manager to reopen                                                                                                    |
| Invalid ChartField combination<br>FUND_CODE/ OPERATING_UNIT                                   | The Fund Code and Source of Funds<br>(Operating Unit) are not correct<br>combination.                                       | Check the Required ChartFields by<br>Fund resource on <u>General Accounting's</u><br><u>website</u> , under ChartFields.                                                                                        |
| Combo error for Fields<br>BUSINESS_UNIT_PC/PROJECT_ID/ACTIV<br>ITY_ID                         | PC Business Unit, Project ID and Activity<br>ID are not correct combination.                                                | If you are using a Project ID, complete<br>the Activity ID = 1 and PC Business Unit<br>= GRANT. For Construction, PC Business<br>Unit = CONST. For Fund 143 use PV143<br>as PC Business Unit and Activity ID 1. |
| Invalid ChartField combination<br>PROJECT_ID/ FUND_CODE/<br>PROGRAM_CODE                      | Project ID, Fund and Program Code are not correct combination.                                                              | Check the Project ChartFields in myUFL<br>or myInvestigator                                                                                                    |
| Invalid Line value(s): ACTIVITY_ID                                                            | An Activity ID was entered without a PC<br>Business Unit and a Project ID as well.                                          | Empty the Activity ID field if no project is being used in the <u>ChartFields</u> .                                                                                                    |
| Invalid Line value(s): PROJECT_ID                                                             | A project was entered without an<br>Activity ID AND a PC Business Unit                                                      | For Fund 143 use PV143 and Activity 1<br>For projects on grants use GRANTS and<br>Activity ID 1<br>For construction projects use CONST<br>and Activity ID 1                                                     |
| Your cart contains an old form version.<br>Please use the most recent version of<br>the form. | This happens when a requisition with a<br>form is copied to a new cart and the<br>form has been updated in the<br>meantime. | Remove the form and create a new one.                                                                                                    |

| ChartField in Error Message | ChartField in Requisition |
|-----------------------------|---------------------------|
| ChartField 1                | Dept Flex                 |
| ChartField 2                | UFID                      |
| Product                     | CRIS                      |

## Fixing a Rejected Requisition

- 1. To fix the requisition, you must copy it to a new cart to be able to edit. From within the requisition:
  - a. Click the dropdown on the top-right corner.
  - b. Select "Copy to a New Cart" and click the Go button.
  - c. Process as a new cart, edit and resubmit as a new requisition.

|                          |                       |                    |                          |                                                         |         |           | Gator Reques | stor 🔻 🛛 🕇                    | r Action Items 7 Notifications 24 📮 1.00 USD                                            |
|--------------------------|-----------------------|--------------------|--------------------------|---------------------------------------------------------|---------|-----------|--------------|-------------------------------|-----------------------------------------------------------------------------------------|
| 🜒 Orders &               | Documents ) S         | earch/Export       | Search/Export マ          | > History - Requisition 1095702                         |         |           |              |                               |                                                                                         |
| Return to Search Results |                       |                    |                          | 1 of 37 results                                         |         |           |              | Requisition Number(s) 1095702 |                                                                                         |
|                          |                       |                    |                          |                                                         |         |           |              |                               | Available Actions Copy to New Cart                                                      |
| Requisition              | PR Approvals          | Comments           | Attachments Hi           | story                                                   |         |           |              |                               |                                                                                         |
| Click to filter history  |                       |                    |                          |                                                         |         |           |              |                               | Export C                                                                                |
| Results per page 20 💌    |                       |                    |                          |                                                         | Records | found: 13 |              |                               | Page 1 of 1 🕨                                                                           |
| Line A                   | Date/Time 🕶           | User 2             | Step(s)                  | Action                                                  | 4       | Field     | From         | То                            | Note                                                                                    |
|                          | 2/17/2014<br>12:52 PM | System             | Combo Edit<br>Validation | Requisition rejected                                    |         |           |              |                               | Invalid ChartField combination FUND_CODE/ ACCOUNT/<br>PRODUCT in combo group FNDACTCRIS |
| Line 1                   | 2/17/2014<br>12:52 PM | System             | Combo Edit<br>Validation | Requisition Line item rejected                          |         |           |              |                               |                                                                                         |
|                          | 2/17/2014<br>12:52 PM | System             | Combo Edit<br>Validation | Message transmission to exter<br>system was successful. | mal     |           |              |                               |                                                                                         |
|                          | 2/17/2014<br>12:51 PM | Gator<br>Requestor |                          | Requisition submitted                                   |         |           |              |                               |                                                                                         |
|                          | 2/17/2014             | Gator<br>Requestor |                          | Requisition modified                                    |         | Account   | 784000       | 731100                        |                                                                                         |

2. The History page for the requisition will record the new requisition and reference the original requisition number.

For assistance, e-mail <u>procurement@ufl.edu</u> or contact the Procurement Services Help Desk at 392-1335.